Linux磁盘配额Quota配置详解(2)Linux认证考试 PDF转换可能 丢失图片或格式,建议阅读原文

https://www.100test.com/kao\_ti2020/645/2021\_2022\_Linux\_E7\_A3 \_81\_E7\_9B\_c103\_645280.htm 实践quota Quota使用的方面很广 ,不过,一般的用途有以下这些:限制某一群组所能使用的 最大磁盘配额(使用群组限制):你可以将你的系统上的用 户分门别类,有点像是目前很流行的付费与免付费会员制的 情况,你比较喜好的那一群的使用配额就可以给高一些!呵 呵!^\_^限制某一用户的最大磁盘配额(使用用户限制): 在限制了群组之后,您也可以再继续针对个人来进行限制, 使得同一群组之下还可以有更公平的分配! 以Link的方式, 来使邮件可以作为限制的配额(更改/var/spool/mail这个路径 ): 如果是分为付费与免付费会员的『邮件主机系统』, 是 否需要重新再规划一个硬盘呢?也不需要啦!直接使用Link 的方式指向/home(或者其它已经做好的quota磁盘)就可以 啦!这通常是用在原本规划不好,但是却又不想要更动原有 主机架构的情况中啊! 那么quota从开始准备filesystem的支持 到整个设定结束的主要的步骤大概是: 1. 设定partition 的filesystem支持quota参数: 由于quota必须要让partition上面 的filesystem支持才行,一般来说,支持度最好的是ext2/ext3, 启动filesystem支持quota最简单就是编辑/etc/fstab,使得准备要 开放的quota磁盘可以支持quota; 2. 建立quota记录文件: 刚 刚前面讲过,整个quota进行磁盘限制值记录的档案 是aquota.user/aquota.group,要建立这两个档案就必须要先利 用quotacheck扫描才行喔!所以, 接下来的步骤就是:使 用quotacheck来扫描一下我们要使用的磁盘; 3. 编辑quota限

制值数据: 再来就是使用edquota来编辑每个使用者或群组的 可使用空间; 4. 重新扫描与启动quota: 设定好quota之后, 建议可以再进行一次quotacheck,然后再以quotaon来启动吧 ! 整个quota设定的步骤就只是这样而已,简单吧!我们下面 就直接来用一个范例介绍一下整个流程,好让您更清楚的了 解到整个步骤!范例是这样的: 1. Linux主机里面主要针 对quser1及quser2这两个用户来进行磁盘配额,且这两个用户 都是挂在qgroup群组里面的。 2. 每个使用者总共有50MB的磁 盘空间(不考虑inode)限制!并且soft limit为45MB; 3. 而宽 限时间设定为1天,也就是说,这两个人可以突破45MB的限 制,但是在一天之内必须要将多余的文件删除,否则将无法 使用剩下的空间(也就是说,这个账号大概就不能进行新建 文件的工作了); 4. gquota这个群组考虑最大限额,所以设 定为90MB好了!多说无用,我们就实际来进行!1.准备好 测试的环境,用户与群组的建立:这两个账号应该是不存在 我们的系统的,所以,赶紧将他设置上去吧! [root@linux~]# groupadd qgroup [root@linux ~]# useradd -m -g qgroup quser1 [root@linux ~]# useradd -m -g qgroup quser2 [root@linux ~]# passwd quser1 [root@linux ~]# passwd quser2 2. 建立好filesystem 的quota支持:由于quota较完整的支持是需要在ext2/ext3 的Linux文件系统下才可以启动,所以建议你就必须要将准备 开启quota的磁盘启动参数, 写入 quota的磁盘设定才 行(/etc/fstab)!以例子而言,想要在/disk2下进行quota的限 制quser1,quser2这两个用户!这是因为这个/disk2是一个独立 的扇区,这可以使用df来查询。此外,必需特别留意的是, 最好不要以根目录亦即是/进行quota!否则容易有些问题!另

外,不要针对root做quota!反正做了也没用! [root@linux~]# df Filesystem 1K-blocks Used Available Use% Mounted on /dev/hda1 5952252 3193292 2451720 57% / /dev/hdb1 28267608 77904 26730604 1% /disk2 /dev/hda5 9492644 227252 8775412 3% /disk1 嗯!/disk2是独立的partition,并且他的设备名 为/dev/hdb1,好了!那么我就必须要启动/disk2这个/dev /hdb1的 quota档案格式,好了!那么由于文件格式的设定是 写在/etc/fstab里头,所以我们以vi来编辑他吧!只要 在/etc/fstab里头增加了 usrquota、grpquota就可以啦!(注: 请特别留意,这两个项目请『务必』不要写错了!请在写 入/etc/fstab之前好好的再次检查,因为写错之后,很有可能造 成系统无法开机,虽然写错的机率不高,但是很有可能!) [root@linux ~]# vi /etc/fstab LABEL=/ / ext3 defaults 1 1 LABEL=/disk1 /disk1 ext3 defaults 1 2 LABEL=/disk2 /disk2 ext3 defaults,usrquota,grpquota 1 2 /dev/hda3 swap swap defaults 0 0 注 意到我们所需要设定的那个/disk2的那一行,在第四字段多 了usrquota,grpquota注意,在『defaults,usrquota,grpquota』之 间都没有空格!这样就算加入了quota的磁盘格式了!不过, 由于真正的quota在读取的时候是读取/etc/mtab 这个档案的, 偏偏这一个档案需要重新开机之后才能够以/etc/fstab的新数据 进行改写!所以这个时候你可以选择: 重新开机 (reboot) ; 重新remount filesystem来启动设置! 对不太喜欢重新开机 的人,可以这样做: [root@linux~]#umount/dev/hdb1 [root@linux ~]# mount -a [root@linux ~]# grep /disk2 /etc/mtab /dev/hdb1 /disk2 ext3 rw,usrquota,grpquota 0 0 事实上,也可以 利用mount的remount功能! [root@linux ~]# mount -o remount

/disk2 这样我们就已经成功的将filesystem的quota功能加入了! 另外,在这里是以ext3这个磁盘格式来测试quota的!3.扫描 磁盘的用户使用状况,并产生重要的aquota.group 与aquota.user: 接下来就是要来扫描一下我们所需要的磁盘 到底有没有多余的空间可以让我们来设定quota呢?并且将扫 描的结果输出到这个磁盘的最顶层去(也就是 /disk2下)这个 时候就需要quotacheck这个命令的帮忙了!使用quotacheck就 可以轻易的输出了将所需要的数据!并在/disk2下会产 生aquota.group与aquota.user这两个文件! [root@linux ~]# quotacheck -avug quotacheck: Scanning /dev/hdb1 [/disk2] done quotacheck: Checked 3 directories and 4 files [root@linux ~]# II /disk2 -rw----- 1 root root 6144 Sep 6 11:44 aquota.group -rw-----1 root root 6144 Sep 6 11:44 aquota.user 使用quotacheck 就可以轻易的将所需要的数据给他输出了!但是很奇怪的是 ,在某些Linux版本中,不能够以aquota.user (group)来启 动quota,这有可能是因为旧版quota的关系,所以就另外做了 一个link文件来欺骗quota: [root@linux~]# cd /disk2 [root@linux ~]# In -s aquota.user quota.user [root@linux ~]# In -s aquota.group quota.group 除非您的Linux distributions是比较旧 的版本,否则不会有这个问题,所以,这个动作你不一定要 进行! 4. 启动quota的限额: 再来就是要启动quota啦!启动 的方式也是很简单的!就是使用quotaon -av即可: [root@linux ~]# quotaon -avug /dev/hdb1 [/disk2]: group quotas turned on /dev/hdb1 [/disk2]: user quotas turned on 注意:要看到 上面有个turned on的出现,才是真的成功了! 5. 编辑使用者 的可使用空间: 由于我们有两个用户要设置, 先来设

置quser1好了,使用edquota就对了: [root@linux~]# edquota -u quser1 Disk quotas for user quser1 (uid 502): Filesystem blocks soft hard inodes soft hard /dev/hdb104500050000000可定误调 的是,因为我的/disk2里面并没有任何数据存在,所以,在上 面这个表格当中,blocks与inodes才会都是0,如果您是使用 /home 来进行quota设定的,那么blocks/inodes肯定不会是0, 这里要特别留意的。好了,上面特殊字体的部分就是我们的 设定了,分别是45000及50000,那个单位是KBytes啦,转 成MBytes应该是要除以1024才对,不过,简单算一下就好了 ,不用太介意!^\_^。然后将quser1的设定直接复制给quser2 吧! [root@linux~]# edquota -p quser1 quser2 接下来要来设定 宽限时间,还是使用edquota! [root@linux~]# edquota -t Grace period before enforcing soft limits for users: Time units may be: days, hours, minutes, or seconds Filesystem Block grace period Inode grace period /dev/hdb1 1days 7days 将时间改为1天(原本 是7days改成1days),好了!查询一下是否真的有设定进去呢 ? 使用quota -v来查询: [root@linux ~]# quota -vu quser1 quser2 Disk quotas for user quser1 (uid 502): Filesystem blocks quota limit grace files quota limit grace /dev/hdb1 0 45000 50000 0 0 0 Disk quotas for user quser2 (uid 503): Filesystem blocks quota limit grace files quota limit grace /dev/hdb1 0 45000 50000 0 0 0 特别注意到, 由于我们的使用者尚未超过45MB,所以grace(宽限时间)就不 会出现啦!这样很够清楚了吧?! 6. 编辑群组可使用的空间 [root@linux ~]# edquota -g qgroup Disk quotas for group • qgroup (gid 502): Filesystem blocks soft hard inodes soft hard

/dev/hdb1 0 80000 90000 0 0 0 [root@linux ~]# quota -vg qgroup

Disk quotas for group qgroup (gid 502): Filesystem blocks quota limit grace files quota limit grace /dev/hdb1 0 80000 90000 0 0 0 这样 就设定好了group的quota!同样的,因为整个群组的总使用量 还没有到达80000KBytes,当然那个grace就不会有任何信息显 示了!但这个地方倒是有很多朋友问到一个小问题,那就是 『为什么我两个用户quser1、quser2的设定值在soft与hard分别 是45/50MB,但为何你的group总量(hard)设定仅有90MB呢 ?』,也就是说,当某个用户用了50MB的量,那另一个不就 最多可以使用到40MB而已?原因何在啊? 这么说好了, 如果 是小型的系统,由于用户并不是很多,我们可以针对每个人 来进行quota的设定值,所以,当然针对users来进行设置即可 ,不需要额外的设定group的quota设置啦。 但如果换个角度 来思考,假设您所处的公司人员比较多且分工较细,因此, 我们可能无法真正了解每个用户的需求,此时,针对每个用 户来设定可能就比较麻烦一点。那么我们反过来说,可以针 对每个部门(group)来进行quota的设定,因为部门的需求直接 跟部门的负责人询问就好了,比较容易,而该部门的用户 quota设定当然可以高一点,因为,可能某些用户有较为独特 的需求啊!反正只要符合group的限制即可,该部门如果超过 整个group quota限制值,呵呵!让他们自己去处理即可!^\_^ 7. 设定开机时启动quota: 这个部分就不需要担心了,因 为Fedora Core 4与Red Hat系列的开机script (/etc/rc.d/rc.sysinit ) 已经将quota的侦测写入在里头,因此,在预设的情况下 , quota是会主动的被启动的。不过, 如果你想要手动的强 制quota在开机启动一遍,那么可以使用vi去编 辑/etc/rc.d/rc.local,在里面加入一行(直接加在最后一行即可)

: [root@linux ~]# vi /etc/rc.d/rc.local /sbin/quotaon -avug 如果要 关闭quota就是用quotaoff吧!没错!这样就将quota设定完毕 了!很简单吧!!(如果是SuSE Server 9的话,可能就要去修 改/etc/init.d/boot.local这个档案了!) 8. 利用repquota显示更 完整的quota结果报告: 事实上,除了quota可以用来观察用 户与群组使用的quota限制值之外,其实,我们还可以使用更 详细的quota报告指令,就是repquota这个命令呢!他的基本 用法是这样的: [root@linux~]# repquota -a [-vug] 参数: -a: 直接到/etc/mtab搜寻具有quota标志的filesystem,并报告quota 的结果; -v: 输出所有的quota结果, 而非仅下达指令者自己 的quota限值; -u:显示出使用者的quota限值(这是默认值) ;-g:显示出个别群组的quota限值。 范例: 范例一: 查阅 系统内所有的具有quota的filesystem的限值状态: [root@linux] ~]# repquota -av \*\*\* Report for user quotas on device /dev/hdb1 Block grace time: 24:00. Inode grace time: 7days Block limits File limits User used soft hard grace used soft hard grace

root -- 77888 0 0 4 0 0 quser1 -- 0 45000 50000 0 0 0 quser2 -- 0 45000 50000 0 0 0 Statistics: 100Test 下载频道开通,各类考试题 目直接下载。详细请访问 www.100test.com